## **Test Procedure of TSW30SH84 with TSW1400**

### TSW1400EVM

1. Connect 5 V power supply to J12, 5V\_IN jack of the TSW1400 EVM.

2. Connect PC's USB port to J5 USB port of the TSW1400 EVM. The cable should be a standard A to mini-B connector cable.

#### TSW30SH84EVM

1. Connect J13 connector of TSW30SH84 EVM to J4 connector of TSW1400 EVM.

2. Connect 6V to the J18, Power In jack of the TSW30SH84 EVM.

3. Connect PC's USB port to J14 USB port of the TSW30SH84 EVM. The cable should be a standard A to mini-B connector cable.

4. Provide 10 dBm maximum, 300 MHz to 4 GHz LO source to connectors J19 and/or J22. The J19 or the J22 connector routes the LO source to the respective TRF3705 modulator TX path. Optionally, the EVM can be configured to share the LO source between the two TX paths through an on-board 3 Db splitter. The source should be connected to J22 in this case. See the *TX Path Optional Configuration* section for details.
5. Connect the RF output port of J7 and/or J9 to the spectrum analyzer.

#### TSW30SH84 GUI Setup Procedure

1. Turn on power to both boards, and press the reset button SW1 on the TSW30SH84EVM.

2. Start the TSW308x EVM GUI program. When the program starts, press the *RESET USB Port* button in

the GUI, and verify USB communication.

3. Select the appropriate EVM platform on the software menu.

#### 🖶 TSW308x\_v2p1.vi

### TEXAS INSTRUMENTS Device Selection: TSW30H84/SH84 EVM Software 🔻

4. Click on LOAD REGS, browse to the installation folder, and load example files. The example files are located at C:\Program Files (x86)\Texas

 $Instruments \ TSW308x \ Configuration \ Files \ \$ 

TSW30SH84\_single\_PLL\_mode\_internal\_clock\_correct\_output. To configure the LMK04808B in single PLL mode, select the file in the LMK04808 PLL Mode 10MHz reference folder. To configure the LMK04808B in clock distribution mode, select the file in the LMK04808 Clock Distribution Mode folder. For the TSW30SH84, the files contain settings for 2x interpolation with the DAC34SH84 running at 1474.56 MSPS. The data rate for each DAC is at 737.28 MSPS. The NCO is enabled at 30 MHz.

5. Click on Send All to write all of the values to the devices. If the LMK04808B is programmed properly in single PLL mode, the LMK LOCK LED (D7) near the device will be illuminated. The updated register configuration for the LMK04808B now appears.

| Type       Digital       Output       Advanced       UMOV4800 Control       Send All       Load Regs       Save Regs       DAC Readback       Show USB Row       ResetUB Row       Rest UB Row       Rest Row       Rest Row <th>SW308x_v2p2.vi</th> <th></th> <th></th> <th></th> <th>_ <b>D</b> X</th>                                                                                                    | SW308x_v2p2.vi                                                                                                    |                                                                    |                                                                                                    |                                                                                         | _ <b>D</b> X                  |
|----------------------------------------------------------------------------------------------------|----------------------------------------------------------------------------------------------------|--------------------------------------------------------------------|----------------------------------------------------------------------------------------------------|-----------------------------------------------------------------------------------------|-------------------------------|
| FIFO       SIF Control       Input format       Parity       Version 0         FIFO       enabled       enabled       Parity Style       ever       Parity Style       ever       parity Style       ever       parity Style       ever       parity Style       ever       parity Style       ever       parity Style       for       for       for                                                                                                    | PIEXAS INSTRUM                                                                                                    | LINK04800 Control Send All Rea                                     | ad All Load Regs Save R                                                                            | egs DAC Readback Show USB F                                                             | ort Reset USB Port Exit       |
| FIFO Output Sync Select       RAME       Constant Input       0       Temperature sensor         LVDS delay       PLL Settings       TempSensor On TempSensor On TempSensen TempSensor On TempSensor On TempSensen Te | FIFO<br>FIFO enabled<br>FIFO offset<br>FIFO Input Sync<br>FIFO Input Sync<br>FIFO Input Sync<br>FIFO FIFE A COMPARENT COMPARENT COMPA | SIF Control<br>Serial Interface 3-pin I                            | Input Format<br>Format Z's complement V<br>Reverse bus normal V<br>Input data 32-Bit Single Mode V | Parity Version 0 Parity Style even  Parity Check enabled  Block Parity disabled         | x1F x8882 1000 1000 1000 0010 |
| Data Routing       None       Bias OpAmp Off         Word in A       0       Image: Charge Pump       M       B       Image: Charge Pump       M       B       Image: Charge Pump       M       B       Image: Charge Pump       M       B       Image: Charge Pump       M       B       Image: Charge Pump       M       B       Image: Charge Pump       M       B       Image: Charge Pump       M       B       Image: Charge Pump       M       B       Image: Charge Pump       M       B       Image: Charge Pump       M       B       Image: Charge Pump       Image: Charge Pump       Image:                                                                                                    | FIFO Stync Select FRAME<br>LVDS delay<br>data (ps) 0<br>Clock (ps) 160                                                                                                    | PLL Settings PLL Settings PLL disabled Prescaler 1 VCO Bias Tune 0 | Constant Input 0                                                                                   | Temperature sensor       PLL reset       PLSleep       Temp (C)       Sync PLL dividers |                               |
|                                                                                                    | Data Routing<br>Word in A<br>Word in B<br>Word in C<br>Word in C<br>Word in D<br>3                                                                                                    | Charge Pump<br>M<br>N<br>S<br>Freq. Tune (Coarse)                  | 2<br>0 10 20 30 40 50 63                                                                           | Bias OpAmp Off Fuse Sleep PLL Lock PLL LF Voltage                                       | LMK REGISTERS                 |
|                                                                                                    |                                                                                                    |                                                                    |                                                                                                    |                                                                                         | x10 x000000                   |
|                                                                                                    |                                                                                                    |                                                                    |                                                                                                    |                                                                                         |                               |
|                                                                                                    |                                                                                                    |                                                                    |                                                                                                    |                                                                                         |                               |

### **Input Setting**

### **Digital Settings**

| TSW308x_v2p2.vi             |                         |                   |           |                    |                  |                                                |
|-----------------------------|-------------------------|-------------------|-----------|--------------------|------------------|------------------------------------------------|
| TEXAS INSTRU                | MENTS Device            | Selection: TSW3   | 0H84/SH84 | EVM Software       | back Show USB Pr | ort Reset USB Port Exit                        |
| Digital Filters             | Offset Adjustment       | QMC               |           | NCO                |                  | DAC REGISTERS<br>x1F x8882 1000 1000 1000 0010 |
| Interpolation 2x 💌          | OffsetAB adjust disable | d  QMC Correct AB | enabled 💌 | Enable NCO Upd     | late freg 🗩      | :                                              |
| Digital Mixer               | Offset A 0              | QMC GainA         | 1446 🚖    | F sample [MHz]     | 1474.5600        |                                                |
| Enable Mixer                | Offset B 0              | QMC GainB         | 1446 🚔    | NCO Freq _AB [MHz] | 30.0000 🚔        |                                                |
| Mixer Bypass 💌              | OffsetAB Sync REGWR     | QMC PhaseAB       | 0         | NCO Freq _CD [MHz] | 30.0000 🚖        |                                                |
| Inverse sinx/x filter       |                         | CorrectAB Sync    | REGWR 💌   | Gain               | 0 dB 💌           |                                                |
| Compensate AB               | OffsetCD adjust disable | d 💌               | Sync AB   | NCO Acc SYnc       | SIF SYNC 💌       |                                                |
| Clark Passiver Sleep        | Offset C 0              | QMC Correct CD    | enabled 💌 | NCO DDS AB         | 87381333 🚔       | -                                              |
| Clock Divider Sync          | Offset D 0              | QMC GainC         | 1446 🌲    | Phase Offset AB    | 0                |                                                |
| Clock Div Sync source FRAME | OffsetCD Sync REGWR     | QMC GainD         | 1446 🚔    | MixAB Sync         | SIF SYNC 💌       |                                                |
| Group Delay A 0             |                         | QMC PhaseCD       | 0         | NCO DDS CD         | 87381333         |                                                |
| Group Delay B 0             |                         | CorrectCD Sync    | REGWR 💌   | Phase Offset CD    |                  |                                                |
| Group Delay C 0             |                         |                   | Sync CD   | MIXED Syric        | SIF STINC •      | LMK REGISTERS                                  |
| Group Delay D 0             |                         |                   |           |                    |                  | ×1D ×0000000                                   |
|                             |                         |                   |           |                    |                  |                                                |
| DAC Gain 10                 |                         |                   |           |                    |                  |                                                |
| SIE Svoc                    |                         |                   |           |                    |                  |                                                |
| ou oyne 🐨                   |                         |                   |           |                    |                  |                                                |
|                             |                         |                   |           |                    |                  |                                                |
|                             |                         |                   |           |                    |                  |                                                |
|                             |                         |                   |           |                    |                  |                                                |
|                             |                         |                   |           |                    |                  |                                                |
|                             |                         |                   |           |                    |                  |                                                |

### **Output Settings**

| ISW308x_v2p2.vi                                                                                                    | election: TSW30H84/SH84 EVM Software                                                                                                    |                                                                                                    |
|----------------------------------------------------------------------------------------------------|----------------------------------------------------------------------------------------------------|----------------------------------------------------------------------------------------------------|
| Input Digital Output Advanced LMKD4800 Control Send All                                                                                                    | Read All Load Regs Save Regs DAC Readback                                                                                                    | Show USB Port     Reset USB Port     Exit     TIENUATOR AB     ATTENUATOR CD     0     0     0     0     DAC REGISTERS     x1F x8882 1000 1000 1000 10 |
| Complement A<br>Reference Internal Complement A<br>Output AB Delay<br>Output CD Delay 0 0 0<br>Data Routing<br>Word out A 0 1<br>Word Out B 2 1<br>0 1<br>0 1<br>0 1<br>0 1<br>0 1<br>0 1<br>0 1<br>0 | DACA Sleep     DAC Gain     10 (*)       DACB Sleep     DAC     QDAC       DACC Sleep     DAC     QDAC       DACD Sleep     DAC     FIFO Collision       Rev Interface     DACA Decoder     Thermometer | enabled<br>enabled<br>enabled<br>disabled                                                                                                    |
|                                                                                                    |                                                                                                    | LMK REGISTERS<br>UMK REGISTERS<br>x1D x0000000                                                                                                    |
|                                                                                                    |                                                                                                    |                                                                                                    |

### **Advanced Settings**

| TSW308x_v2p2.vi                                                                                                    | RUMENTS Device Sele                                                                                                    | ection: TSW30H84/SH84 EVM Software Save Regs DAC Readback Show USB                                                                                                    | Port Reset USB Port Exit      |
|----------------------------------------------------------------------------------------------------|----------------------------------------------------------------------------------------------------|----------------------------------------------------------------------------------------------------|-------------------------------|
| Sleep Control<br>Enable<br>DACA<br>DACA<br>DACC<br>DACC<br>Clock Receiver<br>LVDS Data<br>LVDS Control<br>Temp Sensor @<br>Fuses @<br>Bias OpAmp @ | Alarm  Alarm Reset 64count  Alarm FIFO 2 away enabled  Alarm FIFO 1 away Alarm FIFO 1 away Erro Check  TFIFO Collison  Mask Status Zero Check  TFIFO Collison  FIFO 1 away DACCLK gone DCCLK gone DCCK gone DCCK gone D | IO Test<br>IO Test disabled<br>Pattern 0 7478<br>Pattern 1 6666<br>Pattern 2 EAEA<br>Pattern 3 4545<br>Pattern 4 1A1A<br>Pattern 5 1616<br>Pattern 6 AAAA<br>Pattern 7 C6C6<br>IO Test Results<br>IO Test Results<br>IO Test Results @ @ @ @ @ @ @ @ @ @ @ @ @ @ @ @ @ @ @                                                                                                    | X1F x8882 1000 1000 1000 0010 |
| Auto Resync on Collision<br>Insert Ramp in FIFO Input<br>Test SIF VOH<br>Test SIF VOL<br>OSTR to DIG                                               | Alarm Alarm polarity                                                                                                    | DAC Spares NS     Image: State of the state of the state | x1D x000000                   |

### LMK04800 Control Settings

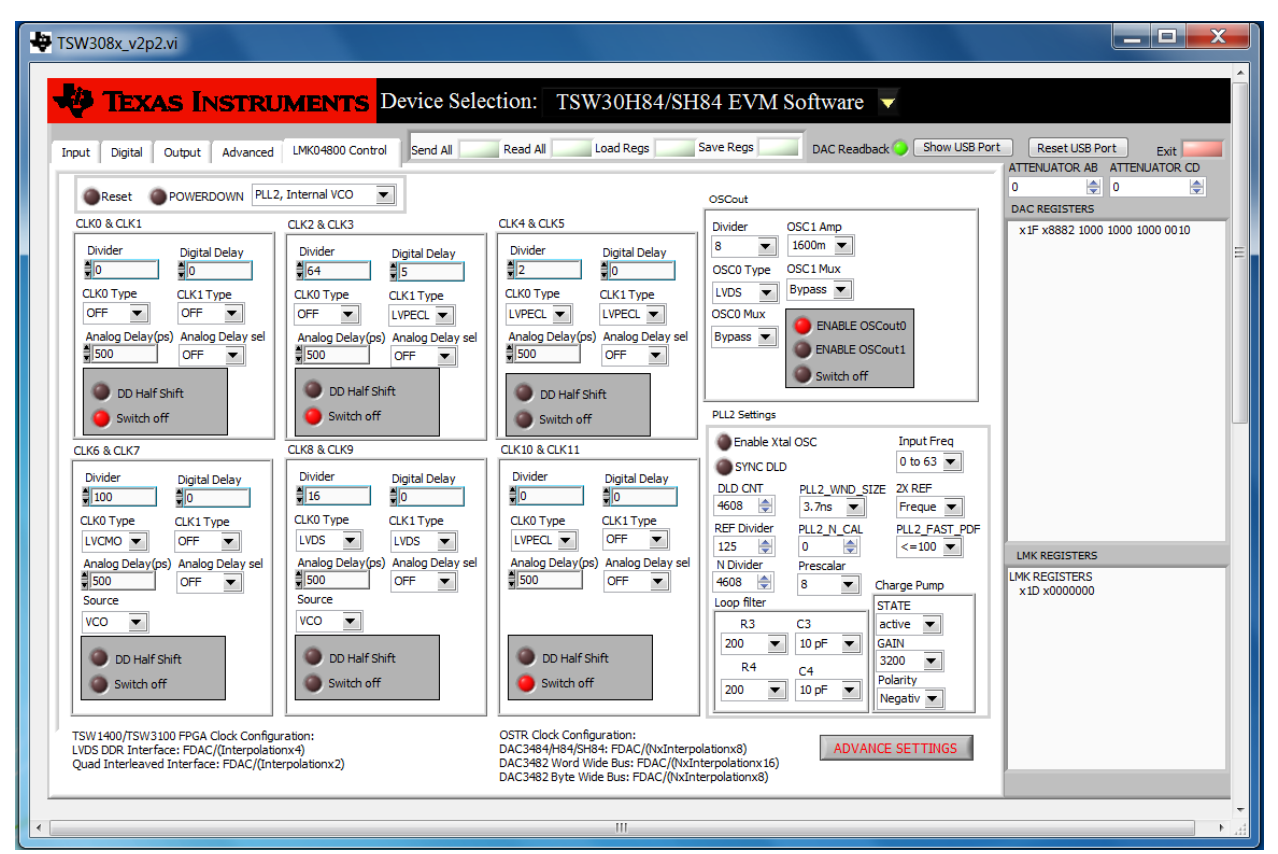

### LMK04800 advance Settings

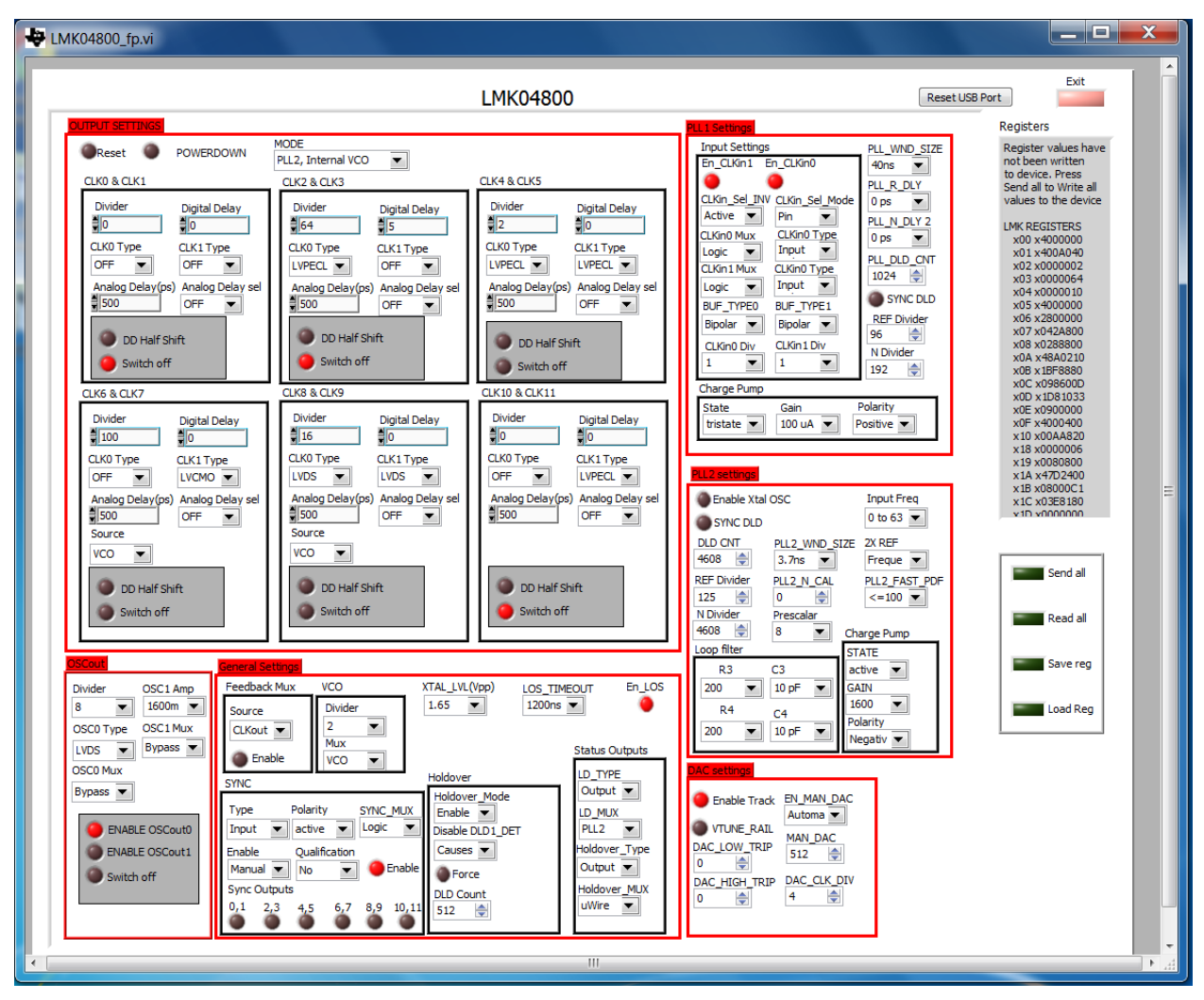

### **TSW1400 GUI Setup Procedure**

1. Start the High Speed Converter Pro GUI program. When the program starts, select the DAC tab and then select DAC34SH84 device in the "Select DAC" menu

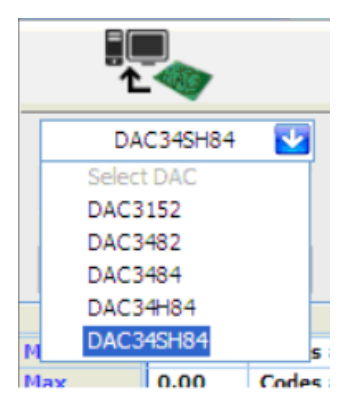

Select DAC34SH84 in the High Speed Converter Pro GUI Program-

2. When prompted Load DAC Firmware?, select YES.

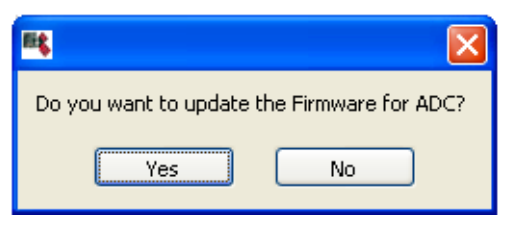

Load DAC Firmware Prompt

3. Click on the button labeled "Load External Pattern File", located near the top left of the GUI

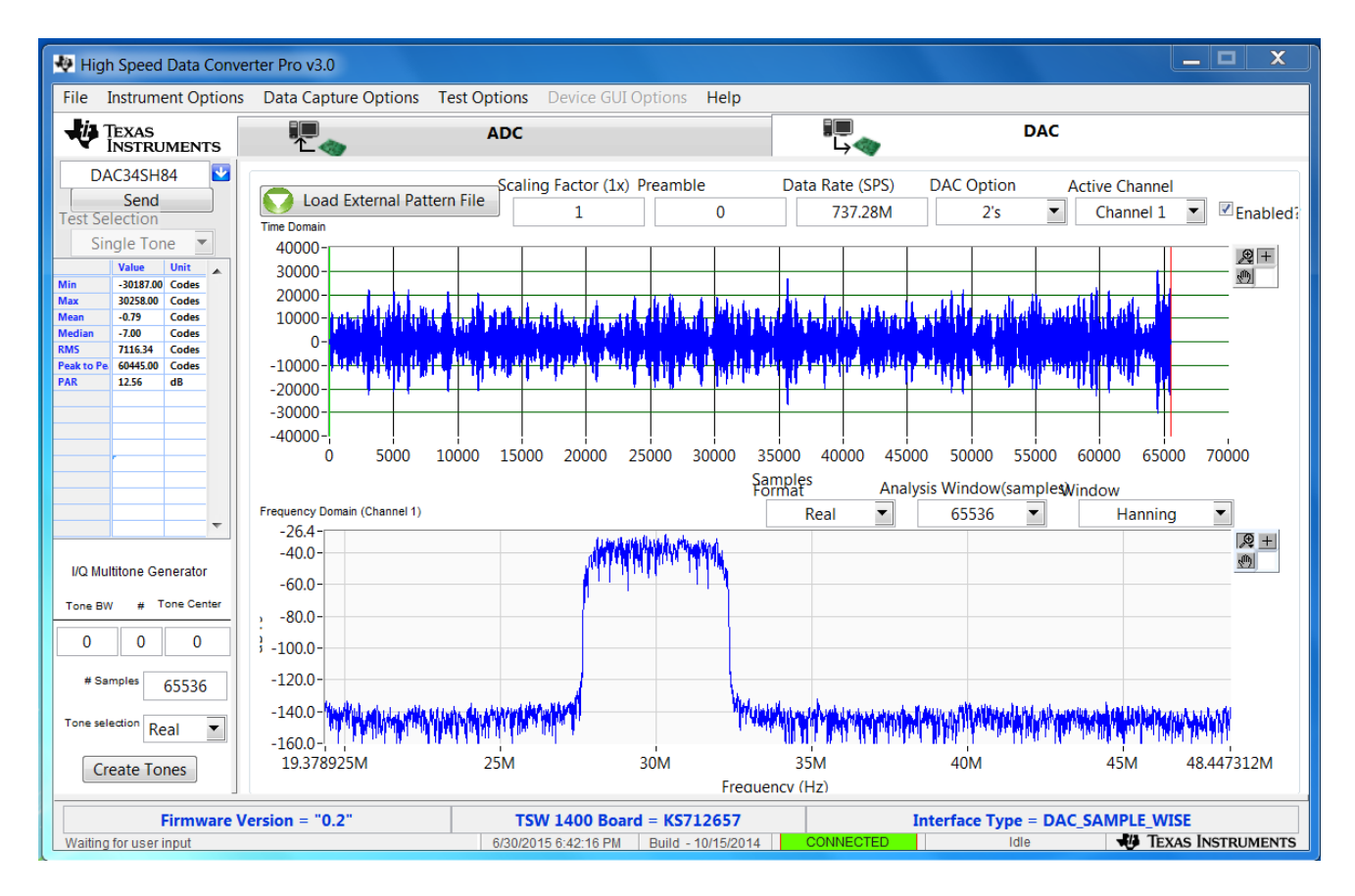

### Load File to Transfer into TSW1400

4. Select the file "WCDMA\_TM1\_complexIF30MHz\_Fdata737.28MHz\_1000.tsw" under C:\Program

Files\Texas Instruments\High Speed Data Converter Pro\Testfiles

5. Enter 737.28M for the "Data Rate" and 2's complement for the "DAC Option".

6. Select Hanning for "Window".

7. In the "DAC Selection" panel on the left side of the GUI, click on "Send" to load the data into memory.

# 8. Toggle the SIF SYNC button of the TSW308x EVM GUI to synchronize the appropriate digital blocks, if the example file with NCO setting is used.

9. Verify the spectrum using the spectrum analyzer at the two RF outputs, J7 and J9, of the TSW30SH84.

10. With 1780 MHz of LO, the expect results are shown as

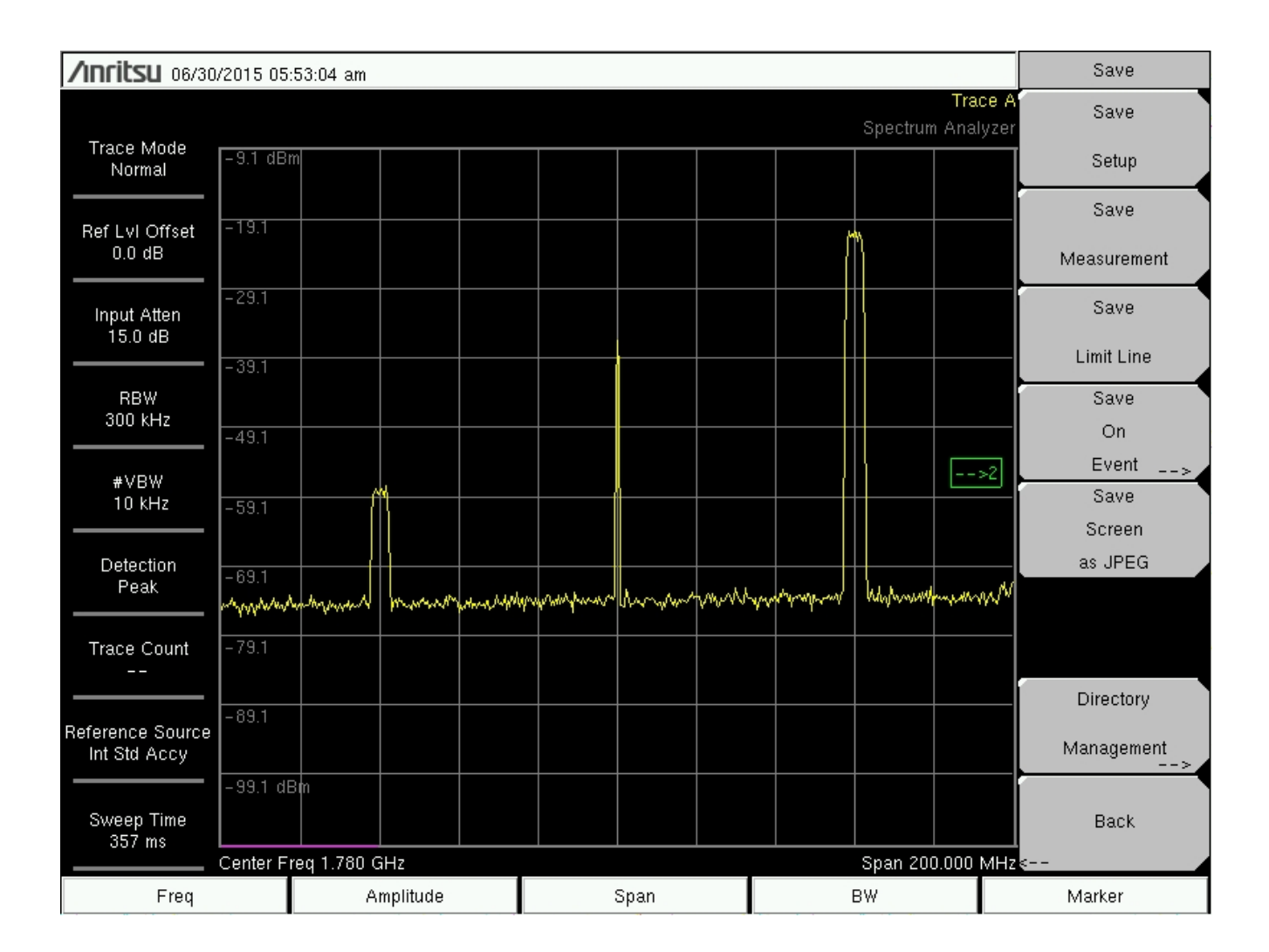

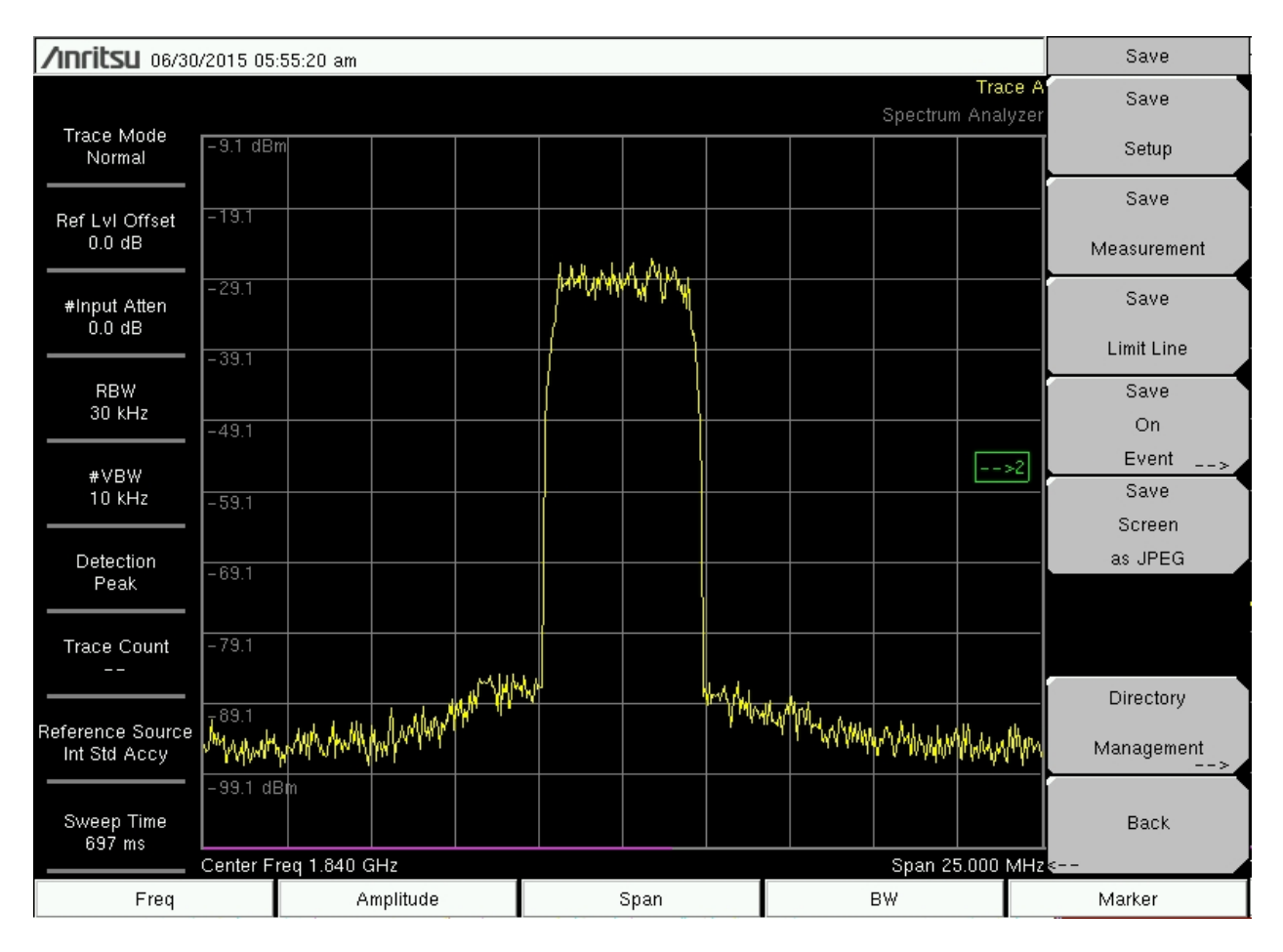

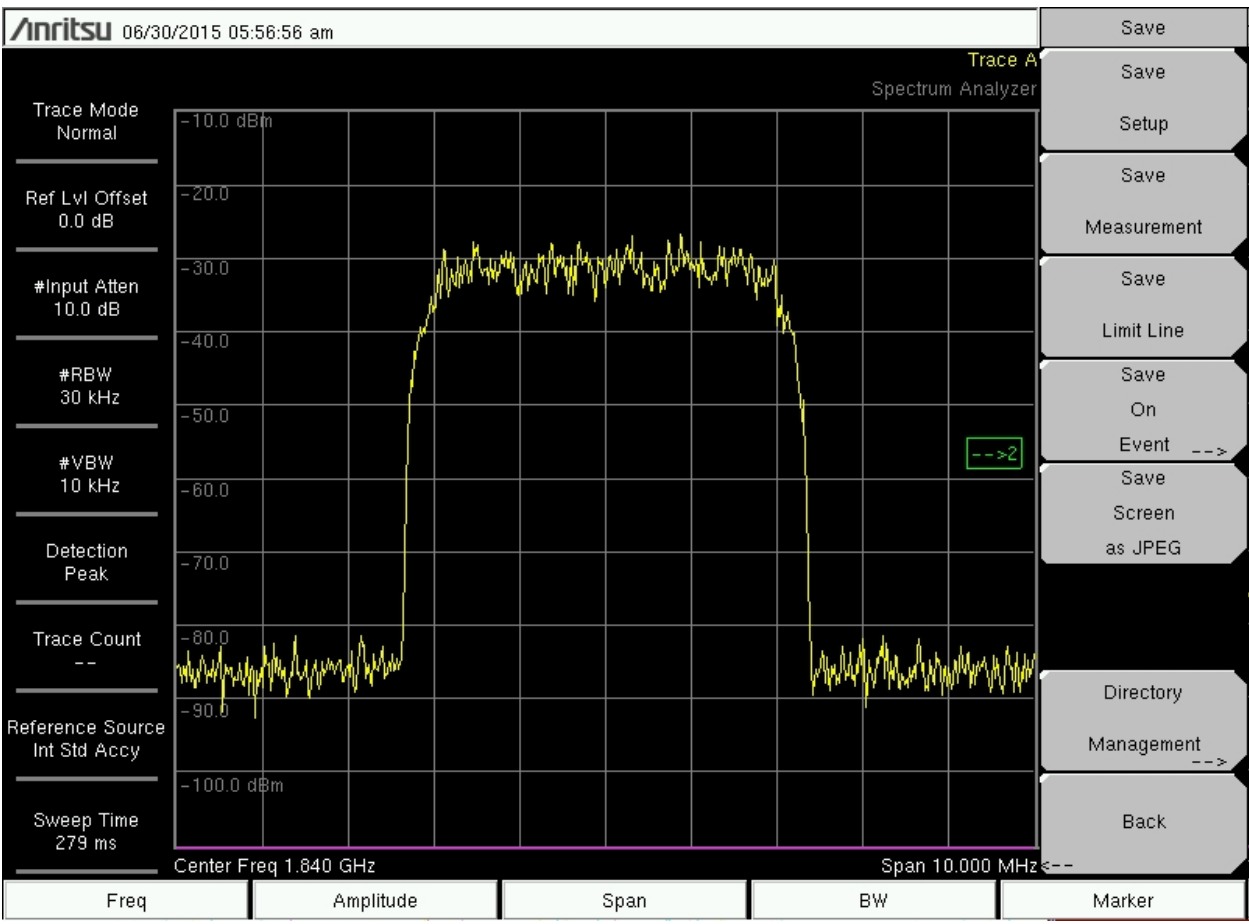